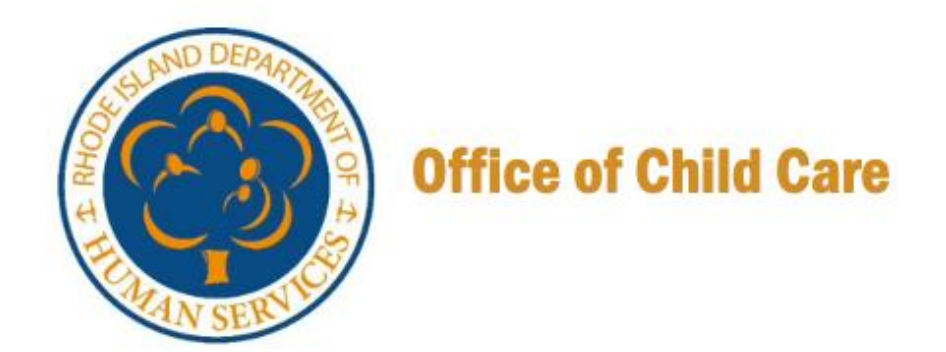

# **Departamento de Servicios Humanos de Rhode Island**

## Guía de referencia rápida de la documentación de datos iniciales

Versión 02, 05 de mayo de 2025

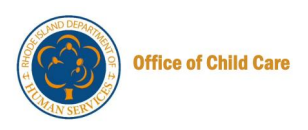

#### Tabla de contenidos

| Propósito                                                                          | 1   |
|------------------------------------------------------------------------------------|-----|
| Personas                                                                           | 1   |
| Introducción                                                                       | 1   |
| Iniciar sesión en su cuenta                                                        | 2   |
| Presentación de la documentación inicial de datos por parte del proveedor de CCC   | 3   |
| Presentación de la documentación de datos iniciales por parte del proveedor de FCC | .13 |

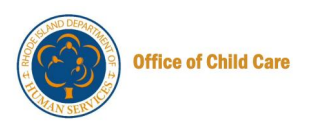

### **PROPÓSITO**

Este documento proporciona apoyo a los proveedores de CCC y FCC en la presentación de la documentación de datos iniciales en el portal RISES.

#### PERSONAS

| Personas                                                                                   | Responsabilidades                                                     |
|--------------------------------------------------------------------------------------------|-----------------------------------------------------------------------|
| Proveedor de<br>Centro de Cuidado<br>Infantil/Proveedor<br>de Cuidado<br>Infantil Familiar | <ul> <li>Presentación de la documentación inicial de datos</li> </ul> |

### INTRODUCCIÓN

En el caso de las cuentas migradas de datos (aquellos proveedores que ya tenían licencia cuando se lanzó RISES en febrero), es necesario enviar la documentación de datos inicial para capturar la información de los campos obligatorios que se encuentran en RISES. Esta también es información que se introducirá en su renovación y debe completarse antes de acceder a su solicitud de renovación. Esta Guía de Referencia Rápida (QRG) ayuda a los proveedores de CCC y FCC a completar el proceso de envío, lo que garantiza una recuperación eficiente de la información esencial.

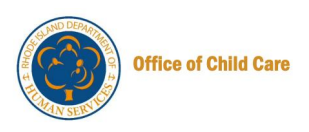

#### **INICIAR SESIÓN EN SU CUENTA**

**Prerrequisito**: Para iniciar sesión en el portal de RISES como proveedor de un centro de cuidado infantil, asegúrese de tener un inicio de sesión activo en el registro de la fuerza laboral para RISES. Si necesita ayuda con su perfil de registro de personal, consulte la Guía del <u>usuario</u>.

Para iniciar sesión en su cuenta de RIES, realice los siguientes pasos:

- 1. Haga clic aquí para acceder a la página de inicio de sesión del Programa RIES.
- 2. Ingrese la dirección de **correo electrónico** y la **contraseña registradas** en los cuadros de texto designados, luego haga clic en el botón **Iniciar sesión**.

|            |         | Departamento de<br>Servicios Humanos                                                                                                    | 4   |
|------------|---------|----------------------------------------------------------------------------------------------------|-----|
|            | $\odot$ | Inicio de sesión                                                                                                    |     |
|            |         | Ingrese su correo electrónico y contraseña a<br>continuación para ingresar.<br>* indica un campo obligatorio<br>* Dirección de correo electrónico personal <b>O</b> | E.  |
|            |         | Ingrese una dirección de correo electrónico                                                                                                    |     |
|            | S       | * Contraseña<br>Ingresar Contraseña Ø                                                                                                    | 0   |
| E          |         | <u>Olvidé la contraseña</u>                                                                                                    |     |
| <b>-</b> ¥ |         | Inicio de sesión                                                                                                    | Es. |
|            | Ш       | ¿No tiene una cuenta? <u>Crear una cuenta</u><br>Si tiene algún problema, envíe un correo<br>electrónico a <u>RISESUAT.support@dhs.ri.gov</u>                       |     |

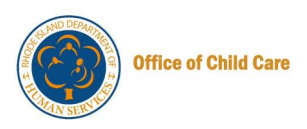

### PRESENTACIÓN DE LA DOCUMENTACIÓN INICIAL DE DATOS POR PARTE DEL PROVEEDOR DE CCC

En esta sección se describe el proceso paso a paso para que los proveedores de CCC presenten la documentación inicial de datos.

Nota: Los proveedores de la FCC deben referirse a la

<u>Presentación de la documentación de datos iniciales por parte del proveedor de FCC</u>\_para obtener instrucciones específicas relevantes para su flujo de envío de trabajo.

Para enviar la documentación de datos iniciales, realice los siguientes pasos.

1. En el Portal de Proveedores, haga clic en el botón Ver/Agregar Programas de Cuidado Infantil en el mosaico Proveedor(es) de Cuidado Infantil.

| Departamento de<br>Servicios Humanos                                                                                                    |                                                                                                    | <b>fi</b><br>Inicio                        | <b>Ç</b><br>Notificaciones        | Más             | Español ▼   | SM<br>Yo ▼ |
|----------------------------------------------------------------------------------------------------|----------------------------------------------------------------------------------------------------|--------------------------------------------|-----------------------------------|-----------------|-------------|------------|
| damos la bienvenida Stephanie McCurley!                                                                                                    |                                                                                                    | Id. de fuerz                               | za laboral: AOC                   | 017 3           | Ł Descargar | perfil     |
| Actualizar su perfil<br>Continúe actualizando su perfil.                                                                                                    | Ir a mi perfil                                                                                                    | Comunica                                   |                                   | rtantes         | 5           |            |
| Registro profesional<br>Si actualmente está afiliado a un programa de cuidado<br>infantil, tiene la opción de localizar e incluir los<br>detalles del programa aquí mismo. | Mi(s) programa(s) de cuidado infantil<br>Vea o agregue un programa de cuidado infantil asociado<br>con usted como propietario, organización o proveedor.<br>Esta sección le permite crear un nuevo<br>propietari/organización y/o un nuevo<br>proveedor/programa. | No se enc                                  | contraron comuni<br>Ver tode      | caciones<br>o → | importantes |            |
| Ver panel →                                                                                                    | Ver/Agregar programas de cuidado<br>infantil →                                                                                                    | Enlaces rá<br>@ Mis ticket<br>& Mis cursos | <b>ápidos</b><br>s<br>s guardados |                 |             |            |
| © 2024 Rl.gov.                                                                                                    | Po                                                                                                    | líticas de accesib                         | ilidad, datos y                   | privacida       | ad Asiste   | ncia       |

Se mostrará la página Propietario/organización/Corporación.

2. En el icono Organización, haga clic en el botón Programas.

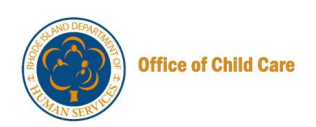

| CE Organizatio<br>11140 Montgomery R<br>Ohio, United States,            | on 🧷<br>Id, Montgomery,<br>145249                        |                                              |  |
|-------------------------------------------------------------------------|----------------------------------------------------------|----------------------------------------------|--|
| Tipo<br><b>Corporación/organización</b><br>N.º de programas<br><b>O</b> | Estado<br>Activa<br>Propietario<br>Stephanie<br>McCurley | Agregar propietario/organización/corporación |  |

Se mostrará la página Administrar programas con la lista de programas.

3. En el icono Programa, haga clic en el botón Seleccionar programa.

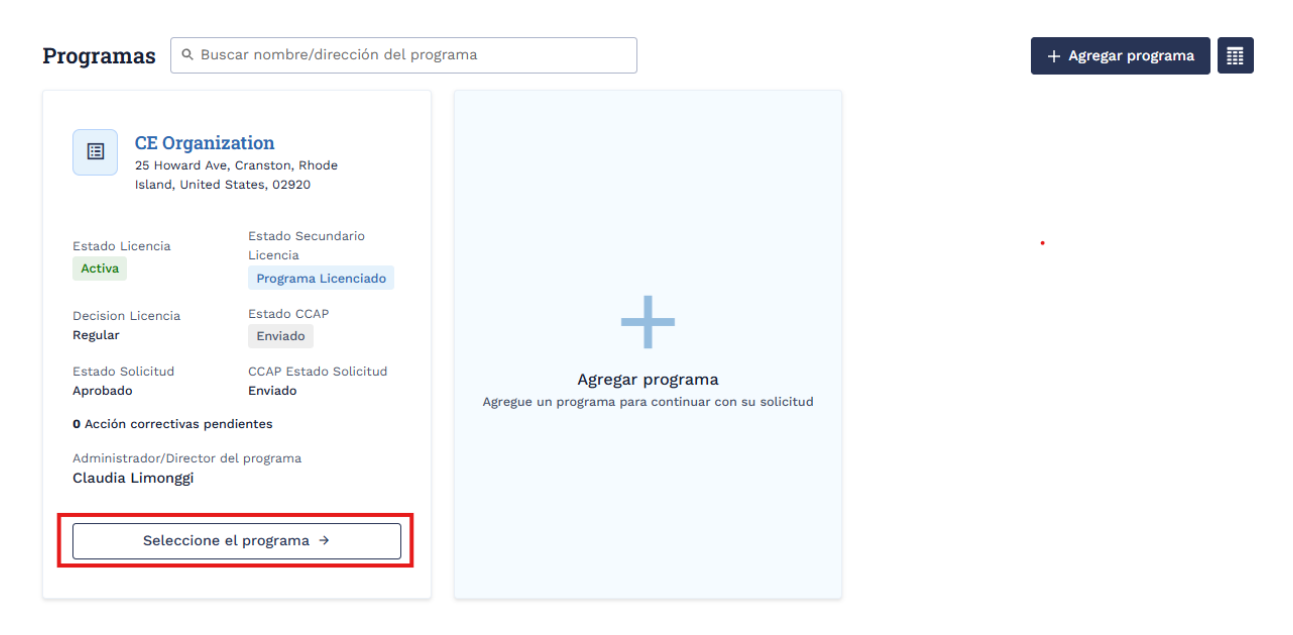

Se mostrará la página Panel de control.

4. En el panel izquierdo, haga clic en la pestaña Nuevas aplicaciones.

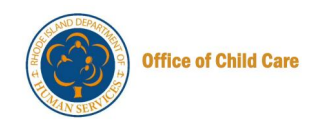

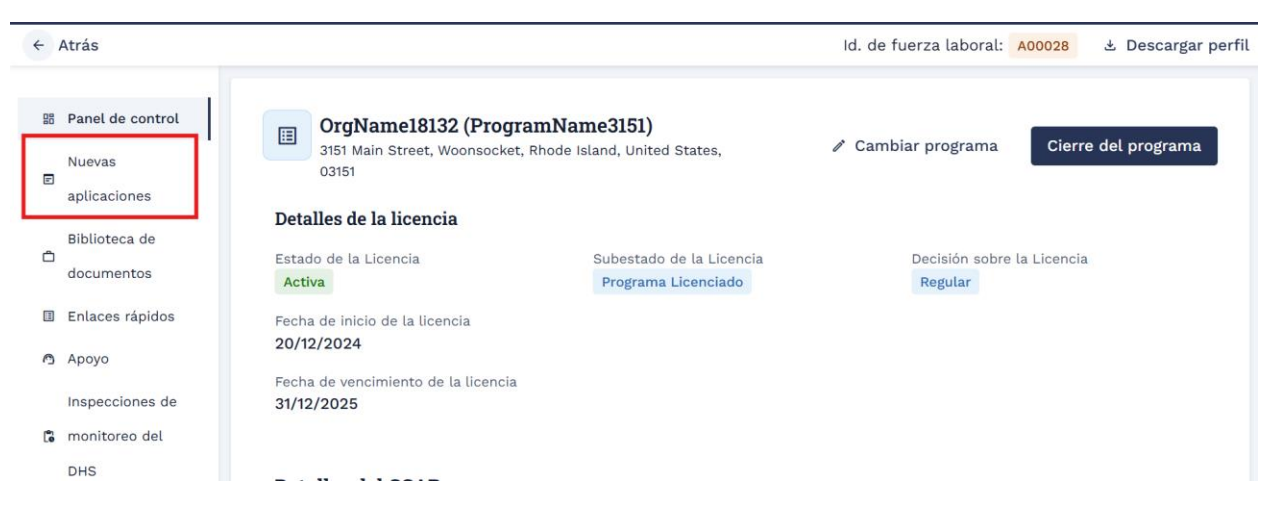

Se mostrará la página Nuevas aplicaciones.

En la página Nuevas aplicaciones, haga clic en el **botón Documentación de datos iniciales**, disponible en el mosaico Documentación de datos iniciales.

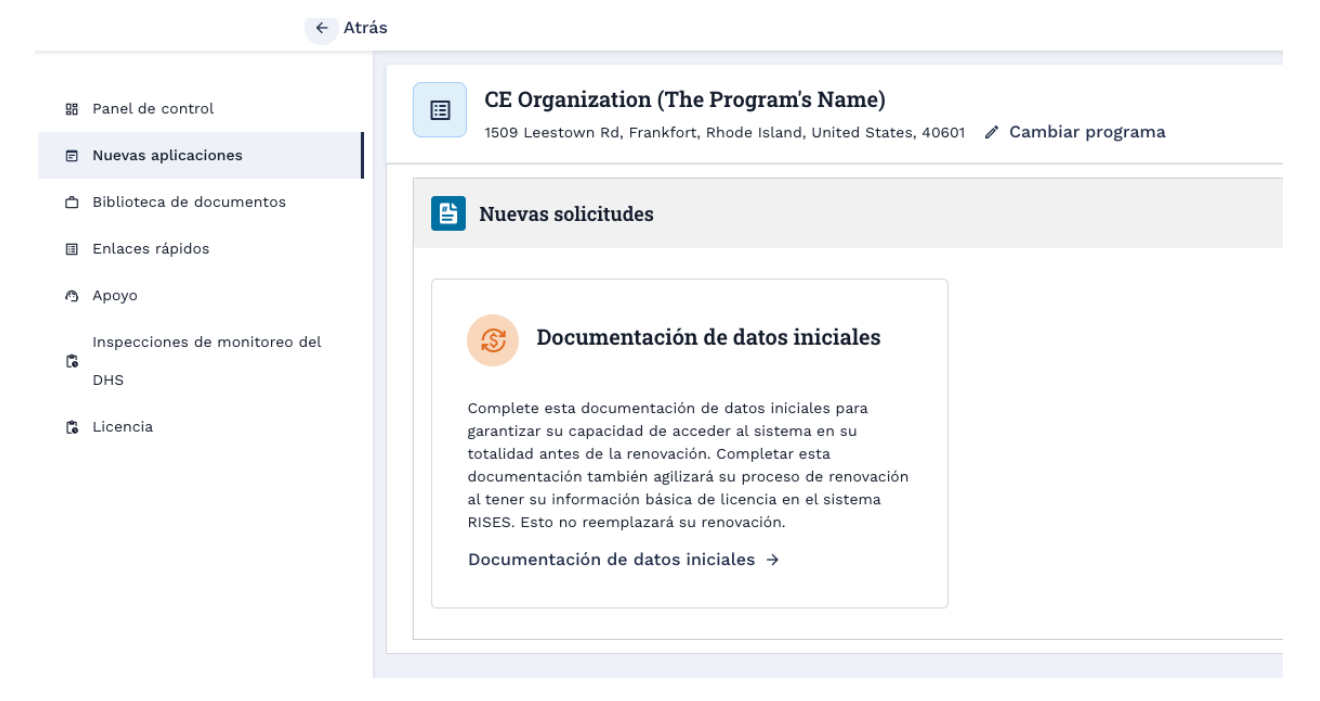

Se mostrará la página de instrucciones.

5. En la página Instrucciones, lea la información y, a continuación, haga clic en el **botón Continuar**.

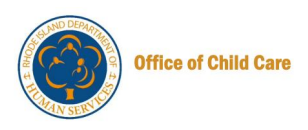

|   | O Per<br>Ser              | partamento de<br>vicios Humanos Incio Manejar personal Notificaciones Más Expuñeit V V V                                                                                        |
|---|---------------------------|----------------------------------------------------------------------------------------------------|
|   | Centro de cu              | uidado infantil - documentación inicial de datos de RISES Id. de fuerza laboral: 🗛 Obecargar perfil                                                                             |
| 0 | Instrucciones             | Instrucciones                                                                                                    |
|   | Preguntas centrales       | Complete esta documentación de datos iniciales de RISES para garantizar su capacidad de acceder al sistema en su totalidad antes de la renovación. Completar esta documentación |
|   | Capacidad del programa    | también agilizará su proceso de renovación al tener su información básica de licencia en el sistema RISES. Esto no reemplazará su renovación.                                   |
|   | Calendario de operaciones | Volver al programa Proceder                                                                                                    |
|   | Equipo de Trabajo         |                                                                                                    |
|   | Subir documentos          |                                                                                                    |
|   | Revisión y resumen        | 2024 Ri.gov. Politicas de accesibilidad, datos y privacidad   Asistencia                                                                                                    |

La página **de preguntas centrales** se mostrará con la información corporativa/ organizacional no editable, la dirección física corporativa/organizacional y la dirección postal corporativa/organizacional.

|     | Centro de cuida                                                                             | ado infantil - documentación inicial de datos de RISES                                                                                                    | Id. de fuerza laboral: A00017 🕹 Descargar perfil                                                                                     |
|-----|---------------------------------------------------------------------------------------------|----------------------------------------------------------------------------------------------------|----------------------------------------------------------------------------------------------------|
| 0-0 | Instrucciones<br>Preguntas centrales<br>Capacidad del programa<br>Calendario de operaciones | Preguntas básicas<br>* indica un campo obligatorio<br>© Esta información es solo para fines de revisión y refleja la información que actualmente<br>principales durante esta solicitud. Si alguna de esta información es incorrecta, comunique | s tenemos en nuestros registros para usted. No puede editar ninguna de las preguntas<br>juese con DHS.ChildGareLicensing@dhs.ri.gov. |
|     | Equipo de Trabajo                                                                           | ¿Su programa es propiedad de una corporación/organización o de un propietario independien                                                                                                    | te?                                                                                                    |
|     | Subir documentos                                                                            | Corporación/organización     Propietario independiente                                                                                                    |                                                                                                    |
|     | Revisión y resumen                                                                          | Información de la corporación/organización                                                                                                    |                                                                                                    |
|     |                                                                                             | Nombre de la corporación/organización                                                                                                    | Nombre de contacto de la corporación/organización                                                                                    |
|     |                                                                                             | CE Organization                                                                                                    | Stephanie McCurley                                                                                                    |
|     |                                                                                             | Correo electrónico de la corporación/organización                                                                                                    | Teléfono de la corporación/organización                                                                                              |
|     |                                                                                             | stephanie.mccurley@mtxb2b.com                                                                                                    | (555) 555-5555                                                                                                    |
|     |                                                                                             | Número de identificación federal del empleado (FEIN)                                                                                                    | Tipo de corporación/organización                                                                                                    |
|     |                                                                                             | 99-8999999                                                                                                    | Con fines de lucro 👻                                                                                                    |

6. Desplácese hasta la sección **Información del programa**. Actualice las respuestas a las preguntas de la sección Información del programa según sea necesario.

|   | Depa<br>Servi                                                                                | rtamento de<br>Cios Humanos                                                                                                    | ÎNÎ ÂN ÎNÎ ÎNÎ ÎNÎ ÎNÎ ÎNÎ ÎNÎ ÎNÎ ÎNÎ Î                                                                                |
|---|----------------------------------------------------------------------------------------------|----------------------------------------------------------------------------------------------------|----------------------------------------------------------------------------------------------------|
|   | Centro de cui                                                                                | dado infantil - documentación inicial de datos de RISES                                                                                                    | Id. de fuerza laboral: A00017 🕹 Descargar perfil                                                                        |
| 0 | Instrucciones                                                                                | Información del programa<br>* Nombre del programa                                                                                                    |                                                                                                    |
| 0 | Preguntas centrales                                                                          | The Program's Name                                                                                                    |                                                                                                    |
|   | Capacidad del programa<br>Calendario de operaciones<br>Equipo de Trabajo<br>Subir documentos | <ul> <li>* Teléfono del programa</li> <li>(555) 555-5555</li> <li>* ¿Esta ubicación está servida por un suministro de agua pública?</li> <li>SI</li> <li>No</li> </ul> | * Correo electrónico del programa<br>email@email.com<br>* ¿Tiene esta ubicación una piscina en las instalaciones?<br>Si |
|   | Revisión y resumen                                                                           | Dirección física del programa 💿                                                                                                    |                                                                                                    |
|   |                                                                                              | *Número y calle                                                                                                    |                                                                                                    |
|   |                                                                                              | 1509 Leestown Rd                                                                                                    |                                                                                                    |
|   |                                                                                              | * Ciudad/Localidad                                                                                                    | * Estado                                                                                                    |
|   |                                                                                              | Frankfort                                                                                                    | Rhode Island 👻                                                                                                    |
|   |                                                                                              | * Código postal                                                                                                    | * Pais                                                                                                    |
|   |                                                                                              | +0001                                                                                                    | United States                                                                                                    |

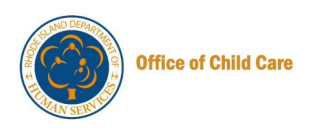

Seleccione Continuar para avanzar a la siguiente sección

Se mostrará la página Capacidad del programa.

 Introduzca el NÚMERO DE AULAS para todos los GRUPOS DE EDAD. Los proveedores de Cuidado Infantil Familiar no verán esta sección.
 Nota: No puede actualizar el grupo de edad para el que tiene licencia actualmente.

|         | Depart<br>Servici                                                                                                | tamento de<br>os Humanos                                                                                                    |                                                | 다. 알                     | rsonal Notificaciones Más Español Vo Vo         |                |
|---------|----------------------------------------------------------------------------------------------------|----------------------------------------------------------------------------------------------------|------------------------------------------------|--------------------------|-------------------------------------------------|----------------|
|         | Centro de cuida                                                                                                  | ado infantil - documentación inicial de datos de RISES                                                                                                    |                                                | Id. de                   | fuerza laboral: 🗚 🌜 Descargar perfil            |                |
| 0-0-0 0 | Instrucciones<br>Preguntas centrales<br>Capacidad del programa<br>Calendario de operaciones<br>Equipo de Trabajo | Capacidad del programa e  * Indica un campo obligatorio  * Grupos de edad para los que actualmente tiene: Bebé Viño pequeño Vaula combinada Seleccionar todo | s licencia:<br>para bebés/niños pequeños Preer | colar Jardin de Infantes | Aula combinada de preescolar/jardín de infantes | ✓ Edad escolar |
|         | Subir documentos                                                                                                 | GRUPOS DE EDAD                                                                                                    | NÚMERO DE AULAS                                |                          | CAPACIDAD TOTAL                                 |                |
|         | Revisión y resumen                                                                                               | Niño pequeño<br>(de 18 a 36 meses)                                                                                                    | 2                                              |                          | 25                                              |                |
|         |                                                                                                    | Aula combinada para bebés/niños pequeños<br>(6 semanas hasta 36 meses)                                                                                       | 2                                              |                          | 25                                              |                |
|         |                                                                                                    | <b>Edad escolar</b><br>(5 años y en Jardín de infantes hasta los 16 años)                                                                                    | 5                                              |                          | 30                                              |                |
|         |                                                                                                    | Capacidad total solicitada                                                                                                    |                                                | 80                       |                                                 |                |

8. En la sección Información adicional del programa, seleccione Sí/No para responder las preguntas, luego haga clic en el botón **Guardar y siguiente**.

Nota: Al seleccionar Sí, se mostrarán algunos campos adicionales para completar.

|   | Contraction Deput         | artamento de<br>icios Humanos                                             |                  | h 소<br>Inicio Manejar personal No | CC <sup>2</sup> III ⊕ GM<br>Dtificaciones Más Español ♥ Yo ♥ |
|---|---------------------------|---------------------------------------------------------------------------|------------------|-----------------------------------|--------------------------------------------------------------|
|   | Centro de cu              | idado infantil - documentación inicial de datos de RISES                  |                  | Id. de fuerza lab                 | ooral: A00017 🕹 Descargar perfil                             |
| • | Instrucciones             | Aula combinada para bebés/niños pequeños<br>(6 semanas hasta 36 meses)    | 2                |                                   | 25                                                           |
| ò | Preguntas centrales       | <b>Edad escolar</b><br>(5 años y en Jardín de infantes hasta los 16 años) | 5                |                                   | 30                                                           |
| 0 | Capacidad del programa    | Capacidad total solicitada                                                |                  | 80                                |                                                              |
|   | Calendario de operaciones |                                                                           |                  |                                   |                                                              |
|   | Equipo de Trabajo         | Información adicional del programa                                        |                  |                                   |                                                              |
|   | Subir documentos          | * ¿Tiene actualmente alguna aula Head Start?                              |                  |                                   |                                                              |
|   | Revisión y resumen        | ○ Si  ● No                                                                |                  |                                   |                                                              |
|   |                           | *¿Tiene actualmente alguna aula de Early Head Start?                      |                  | * Capacidad total de niños d      | e Early Head Start                                           |
|   |                           | ● Si ○ No                                                                 |                  | 10                                |                                                              |
|   |                           | * ¿Tiene actualmente alguna aula preescolar en el estado c                | le Rhode Island? |                                   |                                                              |
|   |                           | Volver al programa Guardar y salir                                        |                  |                                   | Anterior Guardar y siguiente                                 |

Se mostrará la página Programa de operación.

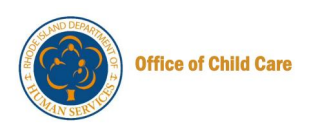

9. Seleccione los días y la HORA DE INICIO y la HORA DE FINALIZACIÓN correspondientes que anticipa operar su Programa.

#### Nota:

- Haga clic en el botón Copiar a todo para aplicar la Hora de inicio y finalización a todos los días de la semana.
- También puede agregar un segundo turno usando el botón + 2do turno.

|         | Centro de cuid                                                                                                   | lado infantil - documentación inici                                                                                      | al de datos de RISES                                                |                                           |                             | Id. de fuerza lab | oral: A00017 速 Descargar perfil |  |
|---------|----------------------------------------------------------------------------------------------------|----------------------------------------------------------------------------------------------------|---------------------------------------------------------------------|-------------------------------------------|-----------------------------|-------------------|---------------------------------|--|
| 0-0-0-0 | Instrucciones<br>Preguntas centrales<br>Capacidad del programa<br>Calendario de operaciones<br>Equipo de Trabajo | Cronograma de ope<br>• indica un campo obligatorio<br>Detalles del cronogram<br>• Seleccione los días y las l<br>V Lunes | raciones<br>a<br>noras correspondientes que us<br>Vilércoles Jueves | ted anticipa que operar<br>Viernes Sábado | rá su programa<br>Domingo S | eleccionar todo   |                                 |  |
|         | Subir documentos                                                                                                 | DÍA                                                                                                    | HORA DE INICIO                                                      | TIEMPO DE                                 | FINALIZACIÓN                |                   | ACCIÓN                          |  |
|         | Revisión y resumen                                                                                               | Lunes                                                                                                    | 8:00 a.m.                                                           | () 8:00 p.m.                              | 0                           | + 2.° turno       | Copiar a todos                  |  |
|         |                                                                                                    | Martes                                                                                                    | 8:00 a.m.                                                           | () 8:00 p.m.                              | 0                           | + 2.º turno       |                                 |  |
|         |                                                                                                    | Miércoles                                                                                                    | 8:00 a.m.                                                           | () 8:00 p.m.                              | 0                           | + 2.° turno       |                                 |  |
|         |                                                                                                    | * Marque todos los meses e                                                                                               | n que su programa está en fur                                       | ncionamiento.                             |                             |                   | Seleccione Todos los meses      |  |
|         |                                                                                                    | Enero                                                                                                    |                                                                     | Febrero                                   |                             |                   | Marzo                           |  |
|         |                                                                                                    | Abril                                                                                                    |                                                                     | Mayo                                      |                             |                   | Junio                           |  |
|         |                                                                                                    | 🗌 Julio                                                                                                    |                                                                     | Agosto                                    |                             |                   | Septiembre                      |  |
|         |                                                                                                    | Octubre                                                                                                    |                                                                     | Noviembre                                 |                             |                   | Diciembre                       |  |

- 10. Seleccione los **meses** en que su programa está en funcionamiento y todos los **días festivos** y **cierres** que ha planificado anualmente.
- 11. Seleccione los servicios que ofrece su centro.
- 12. Introduce el número de horas que consideras un día completo.

| laster selence                        | * Por favor, marca todos los días festivos en los que tu programa                                                                                                    | no estará en funcionamiento.                                                                                                | Seleccionar Todos los Días Festivos                                                                                                    |
|---------------------------------------|----------------------------------------------------------------------------------------------------|----------------------------------------------------------------------------------------------------|----------------------------------------------------------------------------------------------------|
| Instrucciones                         | Día de Año Nuevo                                                                                                    | 🗌 Día de Martin Luther King                                                                                                 | Día del Presidente                                                                                                    |
| Preguntas centrales                   | Dia de los Caídos                                                                                                    | Juneteenth                                                                                                    | 🗌 Día de la Independencia                                                                                                    |
| Capacidad del programa                | Dia de la Victoria                                                                                                    | 🗌 Dia del Trabajo                                                                                                    | 🗌 Día de Colón                                                                                                    |
|                                       | Día de las elecciones (cada dos años)                                                                                                    | 🗌 Día de los Veteranos                                                                                                    | Día de Acción de Gracias                                                                                                    |
| Calendario de operaciones             | Día de Navidad                                                                                                    | Otro                                                                                                    |                                                                                                    |
| dupo de trabajo                       | * Por favor, marca qué servicios adicionales planea proporcionar t                                                                                                    | u programa                                                                                                    |                                                                                                    |
| Equipo de Trabajo<br>Subir documentos | * Por favor, marca qué servicios adicionales planea proporcionar t                                                                                                    | u programa                                                                                                    |                                                                                                    |
| Revisión v resumen                    | -                                                                                                    | menos de cuidado por día)                                                                                                   | cuidado)                                                                                                    |
|                                       | <ul> <li>Cuidado nocturno (cuidado después de las 7 p. m. de manera<br/>constante)</li> </ul>                                                                                                    | 🗌 Cuidado de fin de semana (sábado y/o domingo)                                                                             | 🗌 Cuidado antes de la escuela                                                                                                    |
|                                       |                                                                                                    |                                                                                                    |                                                                                                    |
|                                       | 🗌 Cuidado después de la escuela                                                                                                    | Cuidado de niños en edad escolar - vacaciones escolares                                                                     | Cuidado de niños en edad escolar - vacaciones o verano                                                                                                    |
|                                       | Cuidado después de la escuela<br>Cuidado de niños en edad escolar - días festivos/días de<br>desarrollo profesional/cuidado en días de nieve                                                          | Cuidado de niños en edad escolar - vacaciones<br>escolares Transporte desde/hacia escuelas públicas                         | Cuidado de niños en edad escolar - vacaciones o<br>verano Comidas incluidas                                                                                           |
|                                       | <ul> <li>Cuidado después de la escuela</li> <li>Cuidado de niños en edad escolar - días festivos/días de<br/>desarrollo profesional/cuidado en días de nieve</li> <li>Acepta pago DCYF/005</li> </ul> | Cuidado de niños en edad escolar - vacaciones<br>escolares Transporte desde/hacia escuelas públicas Se incluyen refrigerios | Cuidado de niños en edad escolar - vacaciones o<br>verano Comidas incluidas Capacidad para trabajar con niños que tienen un<br>IEP/Servicios de Intervención Temprana |

13. Desplázate hacia abajo y selecciona Sí/No para las preguntas. Haga clic en el botón **Guardar y siguiente** para guardar la información y continuar con la aplicación.

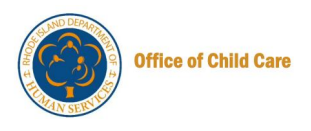

**Nota:** Al seleccionar Sí, se mostrarán algunos campos adicionales para completar la información.

|   | Centro de cuie            | dado infantil - documentación inicial de datos de RISES                                                                          | ld. de fuerza l                                                                 | aboral: A00017 🕹 Descargar perfil                                                         |
|---|---------------------------|----------------------------------------------------------------------------------------------------|---------------------------------------------------------------------------------|-------------------------------------------------------------------------------------------|
| • | Instrucciones             | <ul> <li>Cuidado de niños en edad escolar - días festivos/días de<br/>desarrollo profesional/cuidado en días de nieve</li> </ul> | Transporte desde/hacia escuelas públicas                                        | 🗌 Comidas incluidas                                                                       |
| ŏ | Preguntas centrales       | Acepta pago DCYF/005                                                                                                    | Se incluyen refrigerios                                                         | Capacidad para trabajar con niños que tienen un<br>IEP/Servicios de Intervención Temprana |
| o | Capacidad del programa    | <ul> <li>Ofrece Kids Connect y/o apoyo adicional a niños con<br/>necesidades de conducta</li> </ul>                              | Otro (especifique)                                                              |                                                                                           |
| 0 | Calendario de operaciones | * ¿Cuántas horas considera un día completo?                                                                                      |                                                                                 |                                                                                           |
|   | Equipo de Trabajo         | 8                                                                                                    |                                                                                 |                                                                                           |
|   | Subir documentos          | *¿Este centro establece algún límite en la cantidad de horas qu                                                                  | e un niño puede asistir si está inscrito para el cuidado de                     | e tiempo completo?                                                                        |
|   | Revisión y resumen        | ● Si ○ No                                                                                                    |                                                                                 |                                                                                           |
|   | -                         | * Si la respuesta es sí, sírvase explicar                                                                                        |                                                                                 |                                                                                           |
|   |                           | Este Centro no impone límites específicos en la cantidad de h<br>contrario en el acuerdo de atención individual o en las pautas  | oras a las que puede asistir un niño si está inscrito para u<br>reglamentarias. | un caso de tiempo completo, a menos que se especifique lo                                 |
|   |                           | *¿El programa está acreditado a nivel nacional?<br>○ Si 🛛 ⑧ No                                                                   |                                                                                 |                                                                                           |
|   | -                         | Volver al programa Guardar y salir                                                                                               |                                                                                 | Anterior Guardar y siguiente                                                              |

Se mostrará la página Equipo de Trabajo.

14. En la página Equipo de Trabajo, puede agregar un miembro usando el botón + Agregar miembro.

Notas:

- Puede ver los detalles del miembro, editar la información del miembro y eliminar los detalles mediante los iconos que se muestran en la columna Acciones.
- Debe asignar un rol e ingresar/actualizar otros detalles requeridos haciendo clic en el **icono Editar** (lápiz).
- Debe agregar un Coordinador de Educación, un Administrador/Director y un Coordinador del Sitio en la página Detalles del miembro.

|       | Centro de cuidado infantil - documentación inicial de datos de RISES |                                             |                                                      |                     |                                    | ooral: A00017 ± Des   | cargar perfil          |         |
|-------|----------------------------------------------------------------------|---------------------------------------------|------------------------------------------------------|---------------------|------------------------------------|-----------------------|------------------------|---------|
| 0-0-0 | Instrucciones<br>Preguntas centrales<br>Capacidad del programa       | Equipo de Trabajo<br>Detalles de los miembr | 28                                                   |                     |                                    |                       | + Agregar mi           | iembro  |
| 0     | Calendario de operaciones                                            | Nombre completo                             | Función                                              | Fecha de nacimiento | Correo electrónico                 | Id. de fuerza laboral | Acciones               |         |
| 0     | Equipo de Trabajo                                                    | Stephanie McCurley                          | Administrador/Director                               | 10/12/1987          | stephanie.mccurley@mtxb2b.c<br>om  | A00017                | © ≠ ≘                  |         |
|       | Subir documentos<br>Revisión y resumen                               | vinnu Vaishnav                              | Administrador/Director y<br>Coordinador de educación | 15/12/1998          | vinit.vaishnav+rir5@mtxb2b.co<br>m | A00323                | ⊙ / ŝ                  |         |
|       |                                                                      | Volver al programa                          | Suardar y salir                                      |                     |                                    |                       | Anterior Guardar y sig | guiente |

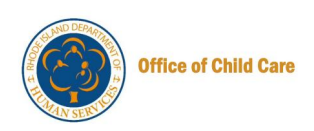

|       |                                                     |                                                                                                | _          |                              |
|-------|-----------------------------------------------------|------------------------------------------------------------------------------------------------|------------|------------------------------|
| 0     | Instrucciones                                       | Fauino de Trahaio                                                                              |            |                              |
| 0     | Preguntas centrales                                 | Agregue Nuevo miembro                                                                          | $(\times)$ | + Agregar miembro            |
| -0-0- | Capacidad del programa<br>Calendario de operaciones | * ¿Están actualmente inscritos en el Registro de Fuerza Laboral RISES?<br>③ Si O No            |            | Acciones                     |
| •     | Equipo de Trabajo<br>Subir documentos               |                                                                                                |            | e / ŝ                        |
| 9     | Revisión y resumen                                  | Buscar miembro  * Indica un campo obligatorio Buscar por                                       |            | • / 8                        |
|       |                                                     | <ul> <li>Id. de fuerza laboral</li> <li>Demografia</li> <li>* Id. de fuerza laboral</li> </ul> |            | Anterior Guardar y siguiente |
|       |                                                     | Cancelar                                                                                       | Guardar    | Asistencia                   |

|       | Centro de cun                                                            | auo minantii - documentacion miciar de datos de Rioco                                       | IV. DE IVEIZA (abular, Abuvil) & | Descargai perm                   |
|-------|--------------------------------------------------------------------------|---------------------------------------------------------------------------------------------|----------------------------------|----------------------------------|
| 0-0-  | Instrucciones<br>Preguntas centrales                                     | Fauino de Trabaio<br>Agregue Nuevo miembro                                                  | ×                                | + Agregar miembro                |
| 0-0-0 | Capacidad del programa<br>Calendario de operaciones<br>Equipo de Trabajo | * indica un campo obligatorio Buscar por  () Id. de fuerza laboral  * Id. de fuerza laboral |                                  | Acciones                         |
| 5     | subir documentos<br>Revisión y resumen                                   | A00017                                                                                      | Reiniciar Búsqueda               | Anterior     Guardar y siguiente |
|       |                                                                          |                                                                                             | Cancelar Guardar                 | Asistencia                       |

#### Haga clic en el botón Guardar y siguiente para continuar.

|       | Centro de cuidado infantil - documentación inicial de datos de RISES       |                       |                                                      |                     | Id. de fuerza lab                  | oral: A00017 ± Des    | cargar perfil                |
|-------|----------------------------------------------------------------------------|-----------------------|------------------------------------------------------|---------------------|------------------------------------|-----------------------|------------------------------|
| 0-0-0 | Instrucciones Equipo de Trabajo Preguntas centrales Capacidad del programa |                       |                                                      |                     |                                    |                       | + Agregar miembro            |
| 0     | Calendario de operaciones                                                  | Nombre completo       | Función                                              | Fecha de nacimiento | Correo electrónico                 | id. de fuerza laboral | Acciones                     |
| 0     | Equipo de Trabajo                                                          | Stephanie McCurley    | Administrador/Director                               | 10/12/1987          | stephanie.mccurley@mtxb2b.c<br>om  | A00017                | o ≠ â                        |
|       | Subir documentos<br>Revisión y resumen                                     | vinnu Vaishnav        | Administrador/Director y<br>Coordinador de educación | 15/12/1998          | vinit.vaishnav+rir5@mtxb2b.co<br>m | A00323                | o ≠ â                        |
|       |                                                                            | Volver al programa Gu | ardar y salir                                        |                     |                                    |                       | Anterior Guardar y siguiente |
|       |                                                                            |                       |                                                      |                     |                                    |                       |                              |

Se mostrará la página Cargar documentos.

15. Para cargar los documentos, haga clic en el botón **Cargar**, luego haga clic en el botón **Guardar y siguiente** para continuar.

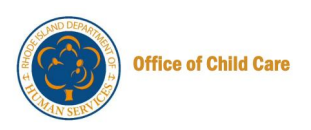

**Nota**: La carga de documentos es opcional. Sin embargo, muchos de estos documentos serán necesarios en el momento de la renovación. Le recomendamos que comience a cargar estos documentos como parte de este proceso.

|                                                                                                    | Centro de cuid     | lado infantil - documentación inicial de dato | s de RISES           |                      | Id. de fuerza laboral: A00017 🕹 De | scargar perfil                       |
|----------------------------------------------------------------------------------------------------|--------------------|-----------------------------------------------|----------------------|----------------------|------------------------------------|--------------------------------------|
| <ul> <li>Instrucciones</li> <li>Preguntas centrales</li> <li>Capacidad del programa</li> <li>Calendario de operaciones</li> <li>Equipo de Trabajo</li> <li>Subir documentos</li> </ul> |                    |                                               |                      |                      |                                    | requísito, cada documento individual |
|                                                                                                    | Revisión y resumen | TIPO DE DOCUMENTO                             | PARTE RESPONSABLE    | DOCUMENTO            | FECHA DE CARGA                     | Estado                               |
|                                                                                                    |                    | Plano de planta interior 🚯                    | Específico del sitio | 2 Cargar @ Vista (1) | 19/02/2025 03:36 PM                | Revisado                             |
|                                                                                                    |                    | Inspección de la zona de juegos 🚯             | Específico del sitio | 2 Cargar @ Vista (0) |                                    | No enviado                           |
|                                                                                                    |                    |                                               |                      |                      |                                    |                                      |

| - |                           | para bebés/niños pequeños          | Universal            |                      | 19/02/2025 03:42 PM | Revisado                     |
|---|---------------------------|------------------------------------|----------------------|----------------------|---------------------|------------------------------|
| 0 | Instrucciones             | Informes de lesiones 🕕             | Universal            | ≜ Cargar @ Vista (1) | 19/02/2025 03:42 PM | Revisado                     |
| 0 | Preguntas centrales       | Plan de transición 🚯               | Universal            | ≗ Cargar ⊕ Vista (1) | 19/02/2025 03:43 PM | Revisado                     |
| 0 | Capacidad del programa    | Formulario de consentimiento para  | Universal            | 호 Cargar ۞ Vista (1) | 19/02/2025 03:43 PM | Revisado                     |
| 0 | Calendario de operaciones | Política y permiso de transporte ႐ | Universal            | 호 Cargar @ Vista (0) |                     | No enviado                   |
| 9 | Equipo de Trabajo         | Licencia de Chofer 🚯               | Específico del sitio | ≜ Cargar @ Vista (0) |                     | No enviado                   |
| 0 | Subir documentos          | Registro del Vehículo 🚯            | Específico del sitio | ≜ Cargar @ Vista (0) |                     | No enviado                   |
|   | Revision y resumen        | Seguro del Vehículo 🚺              | Específico del sitio | 全 Cargar ⊕ Vista (0) |                     | No enviado                   |
|   |                           | Inspección del Vehículo 👩          | Específico del sitio | 호 Cargar @ Vista (0) |                     | No enviado                   |
|   |                           | Otros documentos de licencia       |                      |                      |                     |                              |
|   |                           | TIPO DE DOCUMENTO                  | PARTE RESPONSABLE    | DOCUMENTO            | FECHA DE CARGA      | Estado                       |
|   |                           | Otro                               | Proveedor            | 党 Cargar ⊕ Vista (0) |                     | No enviado                   |
|   | [                         | Volver al programa Guardar y s     | alir                 |                      |                     | Anterior Guardar y siguiente |

Se mostrará la página Resumen de la revisión.

16. Revise la información introducida en las secciones anteriores con el botón Mostrar detalles y, a continuación, haga clic en el botón Enviar. Nota: Puede editar la información con el icono Editar (lápiz).

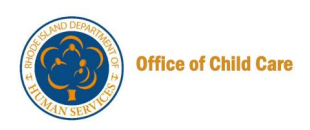

|   | Depar<br>Servic                                              | tamento de<br>Jos Humanos                               | <b>2+</b><br>Manejar personal | <b>بڑ</b><br>Notificaciones | Más  | Español 🔻 Yo  | )<br>+                 |
|---|--------------------------------------------------------------|---------------------------------------------------------|-------------------------------|-----------------------------|------|---------------|------------------------|
|   | Centro de cuid                                               | lado infantil - documentación inicial de datos de RISES | ld. de fuerza                 | a laboral: A000             | 17 🛓 | Descargar per | fil                    |
| 0 | Instrucciones                                                | Resumen de la Revisión                                  |                               |                             |      |               |                        |
| 0 | Preguntas centrales Capacidad del programa Preguntas básicas | Preguntas básicas                                       |                               |                             |      | 🖋 Edita       | Mostrar detalles A     |
| 0 | Calendario de operaciones<br>Equipo de Trabajo               | Capacidad del programa                                  |                               |                             |      | 🖌 Edita       | © Mostrar detalles ∧   |
| 0 | Subir documentos<br>Revisión y resumen                       | Cronograma de operaciones                               |                               |                             |      | 🖉 Edita       | ♥ Ø Mostrar detalles ∧ |
|   |                                                              | Equipo de Trabajo                                       |                               |                             |      | 🖋 Edita       | © Mostrar detalles ∧   |
|   |                                                              | Cargar documentos                                       |                               |                             |      | 🖋 Edita       | © Mostrar detalles ∧   |
|   |                                                              | Volver al programa                                      |                               |                             |      |               | Anterior Entregar      |

Aparecerá la ventana emergente de confirmación de envío de solicitud.

17. En la ventana emergente Confirmación de envío de solicitud, haga clic en el botón Sí.

| program | -<br>Confirmación do onuío do colicitud | $\bigcirc$ |  |
|---------|-----------------------------------------|------------|--|
|         | Comminación de envio de soncitud        |            |  |
| operaci | ¿Quieres cerrar esta aplicación?        |            |  |
|         |                                         |            |  |
| ajo     |                                         | No         |  |
|         |                                         |            |  |

Una vez que el envío se haya realizado correctamente, se le redirigirá a la página de la solicitud que muestra el ID de la solicitud con el estado Solicitud enviada correctamente.

Notas:

- Haga clic en el botón Descargar aplicación para descargar la aplicación
- Puede volver al panel de control mediante el botón Ir al panel de control

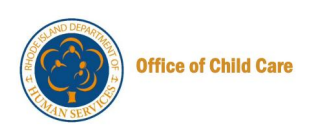

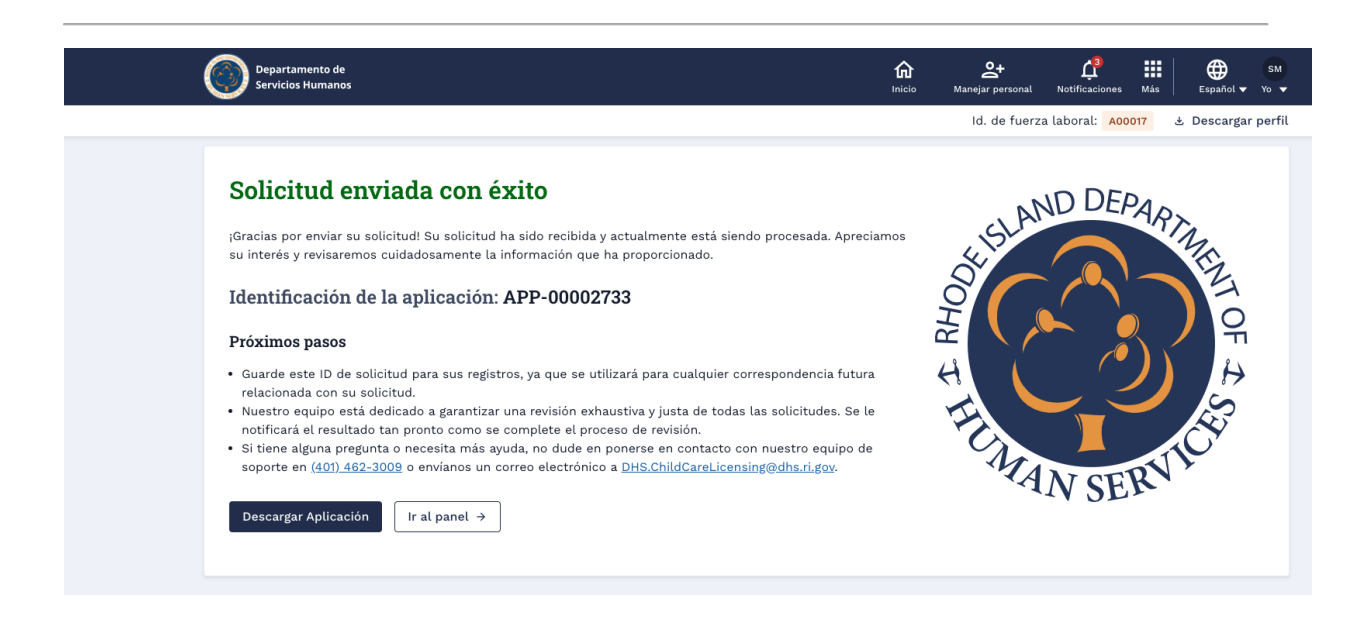

### PRESENTACIÓN DE LA DOCUMENTACIÓN DE DATOS INICIALES POR PARTE DEL PROVEEDOR DE FCC

Para enviar la documentación de datos inicial como proveedor de FCC, realice los siguientes pasos.

1. En el Portal de Proveedores, haga clic en el botón Ver/Agregar Programas de Cuidado Infantil en el mosaico Proveedor(es) de Cuidado Infantil.

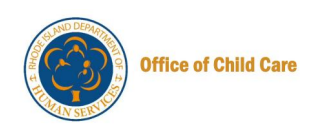

| Departamento de<br>Servicios Humanos                                                                                                    |                                                                                                    | hicio Notificaciones Más Español ♥ Yo                      |
|----------------------------------------------------------------------------------------------------|----------------------------------------------------------------------------------------------------|------------------------------------------------------------|
| lamos la bienvenida Stephanie McCurley!                                                                                                    |                                                                                                    | Id. de fuerza laboral: A00017 🕹 Descargar per              |
| Actualizar su perfil<br>Continúe actualizando su perfil.                                                                                                    | Ir a mi perfil                                                                                                    | Comunicaciones importantes                                 |
| Registro profesional<br>Si actualmente está afiliado a un programa de cuidado<br>infantil, tiene la opción de localizar e incluir los<br>detalles del programa aquí mismo. | Mi(s) programa(s) de cuidado infantil<br>Vea o agregue un programa de cuidado infantil asociado<br>con usted como propietario, organización o proveedor.<br>Esta sección le permite crear un nuevo<br>propietari/organización y/o un nuevo<br>proveedor/programa. | No se encontraron comunicaciones importantes<br>Ver todo → |
| Ver panel →                                                                                                    | Ver/Agregar programas de cuidado<br>infantil →                                                                                                    | Enlaces rápidos<br>@ Mis tickets<br>& Mis cursos guardados |
| © 2024 RI.gov.                                                                                                    | Poli                                                                                                    | íticas de accesibilidad, datos y privacidad   Asistencia   |

Se mostrará la página Cuidado Infantil Familiar.

2. En el icono Programa, haga clic en el botón Seleccionar programa.

| Departamento de<br>Servicios Humanos |  |  |  |  |
|--------------------------------------|--|--|--|--|
| ← Atrás                              |  |  |  |  |
| Cuidado infantil familiar            |  |  |  |  |
| First1509 Last1509                   |  |  |  |  |
| Pendiente / Re-licencia              |  |  |  |  |
| Seleccione el programa →             |  |  |  |  |

Se mostrará la página Panel de control.

3. En el panel izquierdo, haga clic en la pestaña Nuevas aplicaciones.

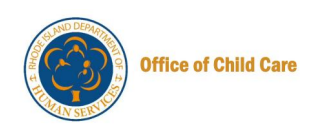

| Department of<br>Human Services                                                                                                    |                                                                                                    | ি<br><sub>Home</sub>                                                                                                    | AW<br>Manage Staff Notifications More English ▼ Me ▼         |
|----------------------------------------------------------------------------------------------------|----------------------------------------------------------------------------------------------------|----------------------------------------------------------------------------------------------------|--------------------------------------------------------------|
| ← Back                                                                                                    |                                                                                                    |                                                                                                    | Workforce ID: A00329 🕹 Download Profile                      |
| <ul> <li>Panel de control</li> <li>Nuevas aplicaciones</li> <li>Biblioteca de<br/>documentos</li> <li>Enlaces rápidos</li> <li>Apoyo<br/>Inspecciones de</li> </ul> | First50799 Last50799<br>50799 Main Street, Providence, Rhode<br>Detalles de la licencia<br>Estado de la Licencia<br>Activa<br>Fecha de inicio de la licencia<br>01/10/2023 | Island, United States, 50799<br>Subestado de la Licencia<br>Programa Licenciado<br>Fecha de vencimiento de la licencia<br>30/09/2025 | Cierre del programa<br>Decisión sobre la Licencia<br>Regular |
| monitoreo del DHS                                                                                                    | Detalles del CCAP                                                                                                    |                                                                                                    |                                                              |
| 🕻 Licencia                                                                                                    | Estado del CCAP<br>Activa                                                                                                    | Fecha de vencimiento del CCAP<br>30/09/2025                                                                                          |                                                              |
|                                                                                                    | Panel de control Administrar persona                                                                                                    | at                                                                                                    |                                                              |
|                                                                                                    | Welcome to First50799 Last                                                                                                    | 50799!                                                                                                    |                                                              |

Se mostrará la página Nuevas aplicaciones.

4. En la página Nuevas aplicaciones, haga clic en el botón **Documentación de datos iniciales**, disponible en el mosaico Documentación de datos iniciales.

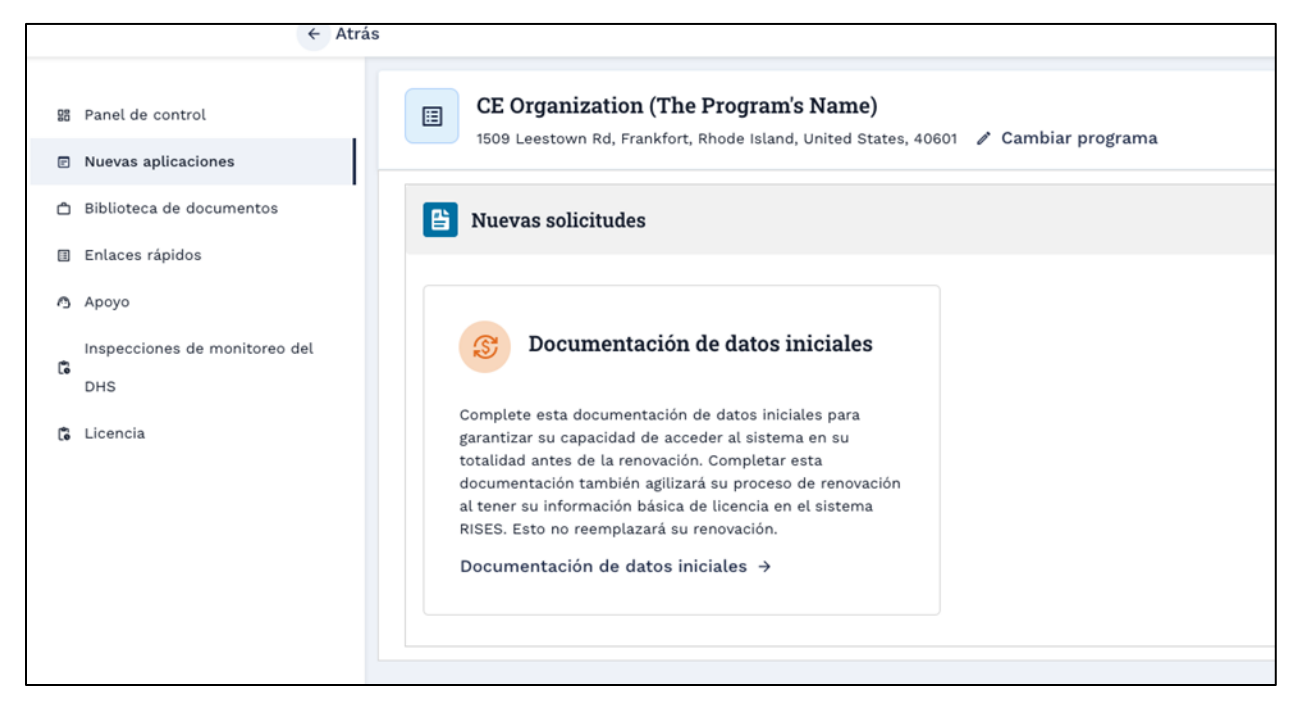

Se mostrará la página de instrucciones.

5. En la página Instrucciones, lea la información y, a continuación, haga clic en el botón **Continuar**.

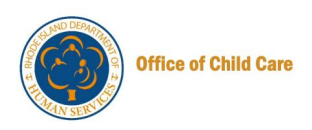

| ) Dep<br>Ser | artamento de<br>vicios Humanos                                                                                                    | <b>6</b><br>Inicio       | At<br>Manejar personal                        | LO<br>Notificaciones                     | Más                  | Español 🗸                   |
|--------------|----------------------------------------------------------------------------------------------------|--------------------------|-----------------------------------------------|------------------------------------------|----------------------|-----------------------------|
| ro de cu     | zidado infantil - documentación inicial de datos de RISES                                                                                                    |                          | ld. de fuerz                                  | a laboral: A00                           | 017                  | ± Descarga                  |
| 1<br>hes     | Instrucciones<br>Complete esta documentación de datos iniciales de RISES para garantizar su capacidad de l<br>también agilizará su proceso de renovación al tener su información básica de licencia en el s<br>Volver al programa | acceder al<br>sistema RI | sistema en su tot<br>SES. <b>Esto no reem</b> | alidad antes d<br><b>Iplazará su ren</b> | e la ren<br>Iovación | iovación. Co:<br><b>n</b> . |
|              |                                                                                                    |                          |                                               |                                          |                      |                             |
|              | 2024 Ri.gov.                                                                                                    | Pol                      | líticas de accesibi                           | lidad, datos y j                         | privacid             | lad Asist                   |

La página de información del solicitante se mostrará con la sección de información del solicitante y búsqueda de dirección postal no editable.

- 6. Desplázate hasta la sección Dirección física.
- 7. Puede realizar los cambios necesarios en las respuestas a las preguntas de la sección Dirección física.
- 8. Haga clic en el botón Guardar y siguiente para continuar.

|           | Centro de cuida                                                                                                    | do infantil - documentación inicial de datos de RISES | Id. de fuerza laboral: A00017 🕁 Descargar perfil                                                                                             |
|-----------|----------------------------------------------------------------------------------------------------|-------------------------------------------------------|----------------------------------------------------------------------------------------------------|
| 0-0 0 0 0 | Instrucciones<br>Preguntas centrales<br>Capacidad del programa<br>Calendario de operaciones<br>Equipo de Trabajo<br>Subir documentos | Preguntas básicas                                     | e tenemos en nuestros registros para usted. No puede editar ninguna de las preguntas<br>quese con DHS.ChildCareLicensing@dhs.ri.gov.<br>:te? |
|           | Revisión y resumen                                                                                                    | Información de la corporación/organización            |                                                                                                    |
|           |                                                                                                    | Nombre de la corporación/organización                 | Nombre de contacto de la corporación/organización                                                                                            |
|           |                                                                                                    | CE Organization                                       | Stephanie McCurley                                                                                                    |
|           |                                                                                                    | Correo electrónico de la corporación/organización     | Teléfono de la corporación/organización                                                                                                    |
|           |                                                                                                    | stephanie.mccurley@mtxb2b.com                         | (555) 555-5555                                                                                                    |
|           |                                                                                                    | Número de identificación federal del empleado (FEIN)  | Tipo de corporación/organización                                                                                                    |
|           |                                                                                                    | 99-8999999                                            | Con fines de lucro                                                                                                    |

Se mostrará la página Miembros del hogar con la lista de Miembros del hogar.

9. Para agregar un nuevo miembro del hogar, haga clic en el botón + Agregar miembro del hogar.

**Nota**: Puede ver, editar y eliminar el miembro del hogar mediante el icono Ver, **Editar** (lápiz) y **Eliminar** (papelera) de la columna Acciones.

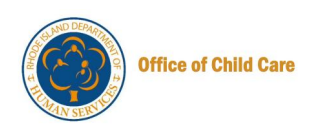

|                                                                                                    | <u>6</u>                                                                                                    | Service present                                                                   | 4                                                                    |                                                   |                                                   |       |
|----------------------------------------------------------------------------------------------------|----------------------------------------------------------------------------------------------------|-----------------------------------------------------------------------------------|----------------------------------------------------------------------|---------------------------------------------------|---------------------------------------------------|-------|
|                                                                                                    |                                                                                                    | id. de fuerz                                                                      | a laboral: Ad                                                        | 5017                                              | A Descargar                                       | perfi |
| Aiembros del hogar                                                                                                    |                                                                                                    |                                                                                   |                                                                      |                                                   |                                                   |       |
| Por favor, enumere a todas las personas que actualmente viven en s<br>viva en su casa con usted, sin importar la edeal o la relación. Según l<br>1 todo momento si está brindando cuidado infantit en ese lugar. No re<br>licencia de cuidado infantit Pamiliar. Para agregar un noveo miembro<br>miambro del hugar, simplemente haga clic en el botón de eliminar ju | u hogar. Esto incluy<br>as regulaciones, el<br>velar a algún mierrit<br>i del hogar, seleccio<br>mto a su nombre. | e a cualquier adul<br>Departamento del<br>tro del hogar resu<br>ne "Agregar Miemi | to, así como i<br>se saber quiér<br>itará en la der<br>bro del Hogar | a cualqui<br>n vive en<br>negación<br>1. Para eli | er niño que<br>su hogar en<br>de la<br>minar a un |       |
|                                                                                                    |                                                                                                    |                                                                                   | -                                                                    |                                                   |                                                   | -     |

Aparecerá la ventana emergente Agregar nuevo miembro del hogar.

- 10. Ingrese el nombre, apellido y fecha de nacimiento.
- 11. Seleccione el género y la relación con el solicitante.

**Nota**: Los campos marcados con un asterisco rojo (\*) son campos obligatorios.

| * indica un campo obligatorio |    |                                         |                                |
|-------------------------------|----|-----------------------------------------|--------------------------------|
| * Nombre                      | \$ | Segundo nombre                          | Nombre de soltera/Otro         |
| Jane                          |    | Ingrese el segundo nombre               | Ingrese el apellido de soltera |
| * Apellido                    |    | * Fecha de nacimiento                   | Edad                           |
| Doe                           |    | 9/9/1999                                | 25                             |
| * Género                      |    | Dirección de correo electrónico         | * Relación con el solicitante  |
| Hombre                        | •  | Ingrese una dirección de correo electro | Hijo biológico 👻               |

- 12.Seleccione la casilla de verificación **Se ha completado la verificación de antecedentes para este miembro,** si se ha completado la verificación de antecedentes del miembro del hogar.
- 13.Seleccione ¿Dónde se completó la verificación de antecedentes? e ingrese la Fecha de finalización, luego haga clic en el botón Guardar.

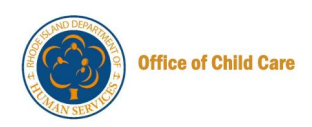

| Dee                                 |                                                     | Edad                   |            |
|-------------------------------------|-----------------------------------------------------|------------------------|------------|
| Doe                                 | 3/3/1333                                            | ≝ 25                   |            |
| * Género                            | Dirección de correo electrónico                     | * Relación con el s    | olicitante |
| Hombre                              | <ul> <li>Ingrese una dirección de correc</li> </ul> | electró Hijo biológico | Ψ.         |
| Policia estatal                     |                                                     |                        | •          |
|                                     |                                                     |                        |            |
| * Fecha de finalización             |                                                     |                        |            |
| * Fecha de finalización<br>3/2/2025 | <b></b>                                             |                        |            |

Se mostrará un mensaje de éxito y se le dirigirá a la página Miembros del hogar.

14. En la página Miembros del hogar, haga clic en el botón **Guardar y siguiente** para continuar.

|                                                                                                    |                                                                                                    |                                                                                                    | 6                                                          | At-                                                                                | - Carlos Carlos                                                                  | -                                                  | e tapaha .                                                        | -                           |
|----------------------------------------------------------------------------------------------------|----------------------------------------------------------------------------------------------------|----------------------------------------------------------------------------------------------------|------------------------------------------------------------|------------------------------------------------------------------------------------|----------------------------------------------------------------------------------|----------------------------------------------------|-------------------------------------------------------------------|-----------------------------|
|                                                                                                    |                                                                                                    |                                                                                                    |                                                            | id. de fuerz                                                                       | a laboral: ADO                                                                   | 1017                                               | A Descarga                                                        | perf                        |
| Miembros del h                                                                                     | ogar                                                                                                    |                                                                                                    |                                                            |                                                                                    |                                                                                  |                                                    |                                                                   |                             |
| Por favor, enume<br>viva en su casa c<br>() todo momento s<br>licencia de Cuida<br>miembro del hog | re a todas las personas que actual<br>on usted, sin importar la sedad o la<br>i està brindando cuidado infanti le<br>do Infanti Familiar. Para agregar u<br>az, simplemente haga clic en el bot<br>os del hogar | mente viven en su hogar. Er<br>relación. Según las regulac<br>e ese lugar. No revelar a alg<br>n nuevo miembro del hogar.<br>Ión de eliminar junto a su n | to incluy<br>iones, el l<br>ún miemb<br>seleccio<br>ombre. | e a cualquier adul<br>Departamento del<br>Iro del hogar resul<br>ne "Agregar Miemt | to, así como a<br>se saber quién<br>ttará en la den<br>ro del Hogar"<br>+ Assegn | cualqui<br>vive en<br>egación<br>Para eli<br>mismb | er niño que<br>su hogar en<br>de la<br>minar a un<br>ro del hogar |                             |
| Nombre                                                                                             | Relación con el eolicitante                                                                                                    | Dirección de corres<br>electrónico                                                                                                    | Fec                                                        | ta de nacimiento                                                                   | Accior                                                                           |                                                    |                                                                   | Ī                           |
| Jane Doe                                                                                           | High Boulights                                                                                                    |                                                                                                    | 390                                                        | 29/1099                                                                            | ۰                                                                                | × 1                                                |                                                                   |                             |
| Volver al programa                                                                                 | Guardar y salir                                                                                                    |                                                                                                    |                                                            | 1                                                                                  | Anterior                                                                         | Guarda                                             | r y siguiente                                                     | ٦                           |
| Volver al programa                                                                                 | Guardar y salir                                                                                                    |                                                                                                    |                                                            |                                                                                    | -                                                                                | nterior                                            | uterior Guarda                                                    | uterior Guardar y siguiente |

Se mostrará la página Plan para el asistente obligatorio.

15. Para agregar un plan para el asistente obligatorio, haga clic en el botón + Agregar asistentes.

**Nota:** Es obligatorio agregar un Asistente. No puede continuar sin agregar el asistente.

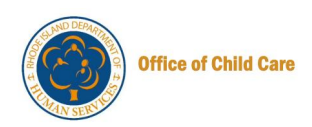

|                                           | 8                                           | At<br>Marajar personal | de la come     |       | Espelai -      | -    |
|-------------------------------------------|---------------------------------------------|------------------------|----------------|-------|----------------|------|
|                                           |                                             | id. de fuerz           | a laboral: Add | 017   | A. Descargar   | perf |
| Plan para el asistente obligatorio        |                                             |                        |                |       |                |      |
| Nota - Cualquier asistente debe completar | un perfit de registro de la fuerza laboral. |                        |                |       |                | 1    |
| 4.1.4                                     |                                             |                        |                | Apres | jar asistentes | ٦    |

Aparecerá la ventana emergente Agregar nuevo asistente.

16.Seleccione Sí/No para confirmar si el Asistente forma parte del sistema RISES.

#### Notas:

- Al seleccionar **Sí**, puede buscar a los miembros mediante su ID de fuerza laboral o información demográfica
- Al seleccionar No , puede agregar un nuevo miembro

| Ó | Información del ap              | aplicante                                                             |                   |
|---|---------------------------------|-----------------------------------------------------------------------|-------------------|
| 0 | Acuerdo de prov<br>CCAP         | Agregar nuevo asistente                                               |                   |
| Ó | Los miembros d                  | + 4                                                                   | gregar asistentes |
| 0 | Plan para asiste<br>obligatoria | * indica un campo obligatorio                                         |                   |
| 0 | Capacidad y cro                 | *¿Están actualmente inscritos en el Registro de Fuerza Laboral RISES? |                   |
| 0 | Subir document                  | Si No                                                                 |                   |
| 0 | Revisión y resurr               |                                                                       |                   |
| 0 | Atestacion                      | Cancelar Guardar                                                      |                   |
|   | Pago                            |                                                                       |                   |

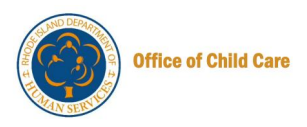

Para buscar al miembro mediante sus datos demográficos, realice los siguientes pasos:

a) En la ventana emergente Agregar nuevo asistente, seleccione Sí.

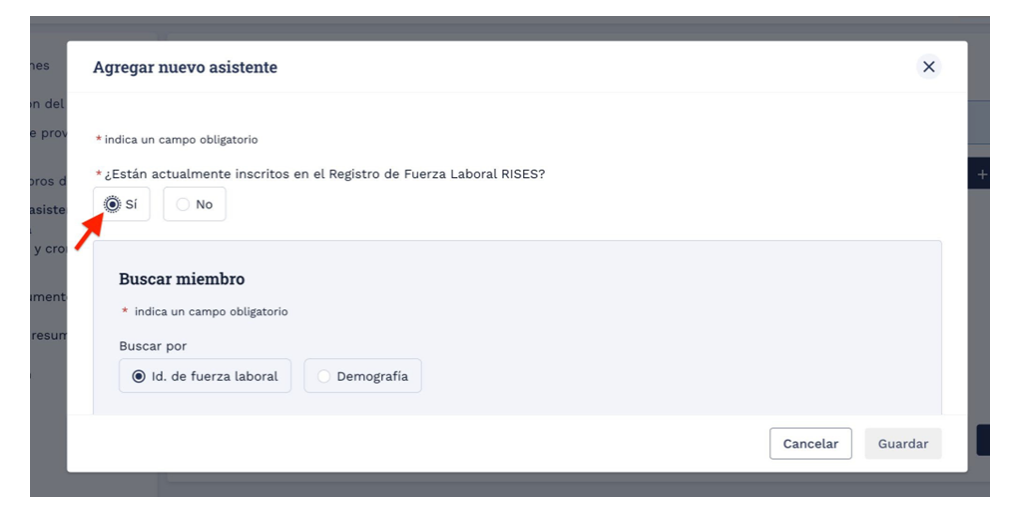

Se mostrará el campo Buscar miembro y se seleccionará el ID de fuerza laboral.

b) Haga clic en el botón de opción para buscar el miembro mediante **Datos** demográficos.

| Agregar nuevo asistente                                |                |
|--------------------------------------------------------|----------------|
| * indica un campo obligatorio                          |                |
| *¿Están actualmente inscritos en el Registro de Fuerza | Laboral RISES? |
| ● Si ○ No                                              |                |
| Bussar miambro                                         |                |
|                                                        |                |
| - indica un campo obligatorio                          |                |
| Buscar por                                             |                |
| Id. de fuerza laboral                                  |                |
|                                                        |                |
|                                                        | Cancelar Guard |

c) Ingrese el nombre, apellido y fecha de nacimiento / dirección de correo electrónico, luego haga clic en el botón Buscar.

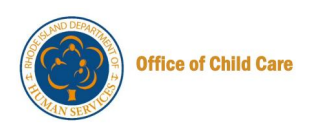

| Stephanie                                 |               | Ingrese el segundo nombre                  | Mac           |
|-------------------------------------------|---------------|--------------------------------------------|---------------|
| <ul> <li>Uno de los campos a c</li> </ul> | ontinuación e | es obligatorio para completar esta búsqued | a.            |
| fecha de nacimiento                       |               | Dirección de correo electrónico            |               |
| MM/DD/AAAA                                | 8             | stephanie.mccurley+demo@mtxb2b             |               |
|                                           | 1             |                                            |               |
|                                           |               |                                            | Reiniciar Bús |

Se mostrarán los detalles del miembro.

d) Para agregar el miembro, haga clic en el botón de opción y, a continuación, haga clic en **Guardar**.

| de licencia     |                     |                       |                                        | ld. de fuerza laboral |
|-----------------|---------------------|-----------------------|----------------------------------------|-----------------------|
| gregar nuevo as | sistente            |                       |                                        | ×                     |
| MM/DD/AAAA      | ≡ ste               | phanie.mccurley+demo@ | mtxb2b                                 |                       |
|                 |                     |                       | Reinic                                 | ar Búsqueda           |
| Seleccionar     | Nombre del empleado | ld. de fuerza laboral | Dirección de correo<br>electrónico     | Estado                |
| <b>ë</b> l      | Stephanie Mac       | A00020                | stephanie.mccurley+dem<br>o@mtxb2b.com | -                     |
|                 |                     |                       |                                        |                       |
|                 |                     |                       |                                        | Cancelar Guardar      |
|                 |                     |                       | _                                      |                       |

Se mostrará un mensaje de éxito.

Para agregar un nuevo asistente, realice los siguientes pasos:

a) En la ventana emergente Agregar nuevo asistente, seleccione No.

**Nota**: El nuevo usuario se agregará al sistema RISES y recibirá un correo electrónico para completar su registro.

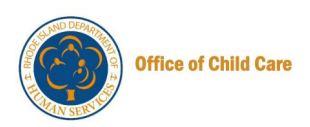

| Agregar nuevo asistente                   |                             | ×                     |
|-------------------------------------------|-----------------------------|-----------------------|
| indica un campo obligatorio               |                             |                       |
| ¿Están actualmente inscritos en el Regist | ro de Fuerza Laboral RISES? |                       |
| Nombre                                    | Saturdo pombre              | * Apollido            |
| Ingresar nombre                           | Ingrese el segundo nombre   | Ingresar apellido     |
| Fecha de nacimiento                       | Edad                        | * Género              |
| MM/DD/AAAA                                |                             | Seleccione una opción |
| Dirección de correo electrónico           |                             |                       |
|                                           |                             |                       |

Se mostrarán algunos campos adicionales para completar la información requerida.

- b) Introduzca el nombre, apellido y dirección de correo electrónico.
- c) Seleccione la **fecha de nacimiento** y el **sexo**, luego haga clic en el **botón Guardar**.

| nstrucciones                              | Agregar nuevo asistente                    |                             |            | ×    |                  |
|-------------------------------------------|--------------------------------------------|-----------------------------|------------|------|------------------|
| nformación del<br>Acuerdo de prov<br>SCAP | *¿Están actualmente inscritos en el Regist | ro de Fuerza Laboral RISES? |            |      |                  |
| .os miembros d                            | * Nombre                                   | Segundo nombre              | * Apellido |      | + Agregar asiste |
| lan para asiste                           | Johnny                                     | Ingrese el segundo nombre   | Doe        |      |                  |
| Capacidad y croi 🧹<br>programa            | Fecha de nacimiento                        | Edad                        | Género     |      | Acciones         |
| ubir document                             | 9 sept 1999                                | 25                          | Mujer      | ٣    | • / i            |
| tevisión y resum 🚽                        | Dirección de correo electrónico            |                             |            |      |                  |
| Atestacion                                | email@email.com                            |                             |            |      | Guardar y sigui  |
| Yago 🥈                                    |                                            |                             | Cancelar   | rdar |                  |

Se mostrará un mensaje de éxito y se le dirigirá a la página **Plan para el Asistente obligatorio**, donde se mostrarán los detalles del miembro recién agregado.

17. Para continuar, haga clic en el botón Guardar y siguiente.

**Nota**: Los botones de la columna Acción proporcionan opciones para ver, editar o eliminar los detalles del miembro, cada uno representado por los botones izquierdo, central y último, respectivamente.

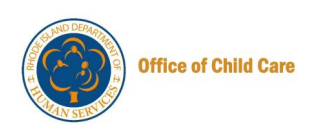

|                       |                                                                      | ଜ                                                                                                    | And the second second                                                                                                    |                                                                                                    | Españal • Ve                                                                                                    |
|-----------------------|----------------------------------------------------------------------|----------------------------------------------------------------------------------------------------|----------------------------------------------------------------------------------------------------|----------------------------------------------------------------------------------------------------|----------------------------------------------------------------------------------------------------|
|                       |                                                                      |                                                                                                    | id. de fuerza labo                                                                                                    | val Accort                                                                                                    | A. Descargar pe                                                                                                    |
| stente obligatori     | 0                                                                    |                                                                                                    |                                                                                                    |                                                                                                    |                                                                                                    |
| asistente debe comple | rtar un perfit de registro de                                        | la fuerza laboral.                                                                                                    |                                                                                                    |                                                                                                    |                                                                                                    |
|                       |                                                                      |                                                                                                    |                                                                                                    | + Aprep                                                                                                    | ir asistentes                                                                                                    |
| Género                | Fecha de nacimiento                                                  | Dirección de correo<br>electrónico                                                                                                    | id, de foerza labors                                                                                                    | d Acciones                                                                                                    |                                                                                                    |
| Majer                 | 10/02/1947                                                           | stephanie mccurley+de<br>mo@mtx92b.com                                                                                                    | A00020                                                                                                    | • /                                                                                                    | e                                                                                                    |
| Major -               | 08/06/1898                                                           | enalgemation                                                                                                    | A80385                                                                                                    | - /                                                                                                    | 8                                                                                                    |
|                       |                                                                      |                                                                                                    |                                                                                                    | -                                                                                                    |                                                                                                    |
|                       | stente obligatori<br>asistente debe comple<br>Género<br>Mign<br>Mign | stente obligatorio<br>asistente debe completar un perfit de registro de<br>Género Pecha de nacioniente<br>Migie 10/2/1987<br>Migie Obrotrisse | General         Pecha de nacioniento           General         Pecha de nacioniento           Mage         NU02/1987           Mage         NU02/1987           Mage         OU/02/1989 | Concernant         Percenant         Percenant         < | Image:       Image:       Image: |

Se mostrará la página Capacidad y Cronograma del programa.

18. Actualice la información necesaria en la página Capacidad del programa y, a continuación, haga clic en el botón **Guardar y siguiente**.

|                              |                    |                                    |                 |                        | â                                                                                                    | *               | d.               | =      |          |  |
|------------------------------|--------------------|------------------------------------|-----------------|------------------------|----------------------------------------------------------------------------------------------------|-----------------|------------------|--------|----------|--|
|                              |                    |                                    |                 |                        | and the local division of the local division of the local division | id. de fuera    | ra lational: Add | eit7 4 | Descarga |  |
| Selectione los días y las ho | ras corresponde    | ntes que usted anticipa que opera  | ий вы реоргат   |                        |                                                                                                    |                 |                  |        |          |  |
| Junes James                  | J Méricana         | Juner Verner Silvado               | Durnings        | Seleccionar            | tode                                                                                                    |                 |                  |        |          |  |
| - pia                        | HORA DE            | INICIO TIEMPO DE FINA              | LIZACIÓN        |                        | ACC                                                                                                    | den :           |                  |        |          |  |
| Lanes                        | 600 a.m.           | 0 *****                            | 0               | +11444                 |                                                                                                    | riar a todos    |                  |        |          |  |
| (Martes)                     | 600 a.m.           | 0 +39.9-                           | 0               | + 1*1ene               | r                                                                                                    |                 |                  |        |          |  |
| Maritie                      | 6:00 a.m.          | 0                                  | 0               | + 1 <sup>3</sup> turns |                                                                                                    |                 |                  |        |          |  |
| Margue todos los meses en    | -que su program    | a está en funcionamiento.          |                 |                        | 11                                                                                                    | Seleccione Toda | ni lus meses     | -      | 1        |  |
| Eners                        |                    | E Febrero                          |                 |                        |                                                                                                    | lares           |                  |        |          |  |
| T Abril                      |                    | Mayo Mayo                          |                 |                        | 1.4                                                                                                    | unia            |                  |        |          |  |
| 3000                         |                    | Agouto                             |                 |                        |                                                                                                    | aptiembre       |                  |        |          |  |
| Octubre                      |                    | S Noviembre                        |                 |                        |                                                                                                    | foiembre        |                  |        | 1        |  |
| For favor, marca todos los i | dias festivos en b | os que la programa no estará en fi | uncionamiento   | 2                      | 5                                                                                                    | Seleccionar Tod | re Ins Dias Fer  | tives  | I .      |  |
| Dia de Año Nuevo             |                    | Dia de Mar                         | tin Luther King | ¢                      |                                                                                                    | Dia del Presi   | dente            |        |          |  |
| Dia de los Caldos            |                    |                                    | ÷               |                        |                                                                                                    | Dia de la Ind   | ependencia       |        |          |  |
| Dia de la Victoria           |                    | Dia del Tra                        | ingle:          |                        |                                                                                                    | Dia de Colte    |                  |        | 1        |  |
| Dia de las elecciones (cad   | a dos años)        | 🖬 Dis de las                       | Veteranos       |                        |                                                                                                    | Dia de Anció    | n de Gracias     |        | 1        |  |
| Die de Musided               |                    | Otto                               |                 |                        |                                                                                                    |                 |                  |        | 1        |  |

Se mostrará la página Cargar documentos.

19. Para cargar los documentos, haga clic en el botón **Cargar**, luego haga clic en el botón **Guardar y siguiente** para continuar.

**Nota**: La carga de documentos es opcional. Sin embargo, muchos de estos documentos serán necesarios en el momento de la renovación. Le recomendamos que comience a cargar estos documentos como parte de este proceso.

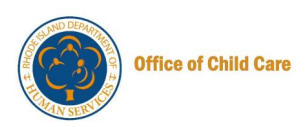

|                                                                                                    |                                                                                                    |                                                                                                    | <u><u></u></u>                                                  | Manajar paramat                 | 4                                                        | E Estabel - |
|----------------------------------------------------------------------------------------------------|----------------------------------------------------------------------------------------------------|----------------------------------------------------------------------------------------------------|-----------------------------------------------------------------|---------------------------------|----------------------------------------------------------|-------------|
|                                                                                                    |                                                                                                    |                                                                                                    |                                                                 | id. de fuerz                    | a laboral: A00017                                        | A Descargar |
|                                                                                                    |                                                                                                    |                                                                                                    |                                                                 |                                 |                                                          |             |
| Cargar documentos                                                                                                    |                                                                                                    |                                                                                                    |                                                                 |                                 |                                                          |             |
| * indica un campo obligatorio                                                                                                    |                                                                                                    |                                                                                                    |                                                                 |                                 |                                                          |             |
| Envie Las versiones más recis     Los extensiones de archivos     Puede cargar hasta cinco (5)     documento indivídual debe fi                                                                                                    | entes de sus documentos.<br>pdf, jpeg, jpg, doc, docx y prg<br>documentos a la vez para cad<br>lormar parte de la misma carg                                                                                             | ; se consideran aceptables si su tar<br>da tipo de documento. Si desea car<br>ja                                                            | naño es inferior a 25<br>gar más de un docun                    | megabytes.<br>nento para cumpi  | ir con un requisit                                       | to, cada    |
| Envis Las versiones más reci-<br>Los extensiones de archivos<br>Puede cargar hasta cinco (5)<br>documento individual debe fi<br>Regulato     Teo Id 000000000                                                                                                    | entes de sus documentos,<br>pdf, jeng, jeng, doc, docx y prog<br>documentos a la vez para cad<br>ormar parte de la misma carg                                                                                            | pe consideran aceptables si su tar<br>da tipo de documento. Si desea car<br>ja                                                              | naño es inferior a 25<br>ger más de un docur                    | megaliytes.<br>nento para cumpi | ir con un requisit                                       | to, cada    |
| Convict Las versiones más reci-<br>Los extensiones de archivos<br>Puede cargor hasta cinco (5)<br>documento individual debe 5<br>Regulato<br>Tedo de Documento<br>Plano de planta interior ©                                                                                                    | entes de sus documentos,<br>pet, jong, doc, doc, do y pog<br>documentos a la vez para cad<br>ormar parte de la misma carg<br>PARTE RESPONSABLE<br>Dapochos del sito                                                      | se consideran aceptables si su tar<br>da tipo de documento. Si desea car<br>ja<br>documento<br>E. Cargor — @ Vista (0)                      | naño es inferior a 25<br>pr más de un docun<br>FECHA DE CARGA   | megabytes.<br>nento para cumpi  | ir con un requisit<br>Estada<br>No ensiado               | to, cada    |
| Convict Las versiones más reclo<br>Los extensiones de archivos<br>Puede cargar hasta cinco (5)<br>documento individuad debe fi<br>redo de documento<br>Pans de planta interior      Boceto de planta interior      Boceto de españo de juegia al<br>ara bas                                                                                                    | ntes de sus documentos,<br>pell, jeng, jeng, doc, doces y per<br>documentos a la vez para cal<br>ormar parte de la misma carg<br>PARTE ESERONSAREE<br>Expecífico del sitio<br>Específico del sitio                       | se consideran aceptaties si su tan<br>de tipo de documento. Si dessa car<br>A<br>documento<br>t Cargor & Vista (0)<br>2. Cargor & Vista (0) | naño es inferior a 25<br>ge más de un docun<br>PECHA DE CARGA   | megabytes.<br>sento para cumpi  | ir con un requisit<br>Estada<br>Ne enviada<br>Ne enviada | to, cada    |
| Conviction en de archivos     Los estensiones de archivos     Poende cargor hasta cinco (5)     documento individual debe 5  Inequisito Plano de planta intentor  Plano del planta intentor  Plano del planto del planto del planto del  Planto del espanto del planto del  Planto del planto del  Planto del planto del  Planto del planto del  Planto del  Pla | entes de sus documentos,<br>per jung, jung, doc, doca y per<br>documentos a la vez para cad<br>armar parte de la misma carg<br>PARTE dESPORSABLE<br>Específico del sitio<br>Específico del sitio<br>Específico del sitio | se consideran aceptables ei eu tar<br>da tipo de documento, Si desea car<br>a                                                               | nalio es inferior a 25<br>per más de un docun<br>FECHA DE CARGA | megabytes.<br>nento para cumpl  | Estade<br>No enviado<br>No enviado                       | o, cada     |

Se mostrará la página Resumen de la revisión.

20. Revise la información introducida en las secciones anteriores con el botón **Mostrar detalles** y, a continuación, haga clic en el **botón Enviar**.

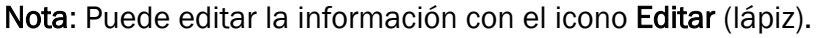

|                                    | NE de fuerza laborali accourt a Descarga |
|------------------------------------|------------------------------------------|
| esumen de la Revisión              |                                          |
| Información del solicitante        | 🖉 Editar - 🚳 Mastrar detallas 🔿          |
|                                    | <i>T</i>                                 |
|                                    |                                          |
|                                    |                                          |
|                                    |                                          |
| Volver al programa Guardar y salir | Antarior                                 |

Aparecerá la ventana emergente de confirmación de envío de solicitud.

21. En la ventana emergente Confirmación de envío de solicitud, haga clic en el botón Sí.

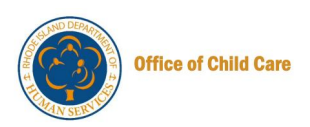

| ogram-  |                                    |                         |
|---------|------------------------------------|-------------------------|
|         | Confirmación de envío de solicitud | $\overline{\mathbf{x}}$ |
| operaci | ¿Quieres cerrar esta aplicación?   |                         |
| jo      |                                    | No                      |

Una vez que el envío se haya realizado correctamente, se le redirigirá a la página de la solicitud que muestra el ID de la solicitud con el estado Solicitud enviada correctamente.

#### Notas:

- Haga clic en el botón Descargar aplicación para descargar la aplicación
- Puede volver al panel de control mediante el botón Ir al panel de control

| Departamento de<br>Servicios Humanos                                                                                                    | fa<br>Inicio | <b>2+</b><br>Manejar personal | C.<br>Notificaciones | Hás                     | Español 🗸 | SM<br>Yo 👻 |
|----------------------------------------------------------------------------------------------------|--------------|-------------------------------|----------------------|-------------------------|-----------|------------|
|                                                                                                    |              | ld. de fuerz                  | a laboral: A00       | 017 ±                   | Descargar | perfil     |
| Solicitud enviada con éxito                                                                                                    |              | AL                            | D DEF                | ART                     |           |            |
| ¡Gracias por enviar su solicitud! Su solicitud ha sido recibida y actualmente está siendo procesada. Ap<br>su interés y revisaremos cuidadosamente la información que ha proporcionado.                                         | reciamos     | 4 St                          |                      |                         | E.        |            |
| Identificación de la aplicación: APP-00002733                                                                                                    |              | Ĩ                             |                      |                         | 30        |            |
| Próximos pasos                                                                                                    |              |                               |                      | $\langle \cdot \rangle$ | Ť         |            |
| <ul> <li>Guarde este ID de solicitud para sus registros, ya que se utilizará para cualquier correspondencia fu<br/>relacionada con su solicitud.</li> </ul>                                                                     | tura         | H                             |                      |                         | H         |            |
| <ul> <li>Nuestro equipo está dedicado a garantizar una revisión exhaustiva y justa de todas las solicitudes. S notificará el resultado tan pronto como se complete el proceso de revisión.</li> </ul>                           | Se le        | F                             |                      | /                       | S         |            |
| <ul> <li>Si tiene alguna pregunta o necesita más ayuda, no dude en ponerse en contacto con nuestro equipo<br/>soporte en (40)).462-3008 o envianos un correo electrônico a <u>DHS.ChildCareLicensing@dhs.ri.gov</u>.</li> </ul> | o de         | MA                            | N SE                 | RVI                     | <u>ر</u>  |            |
| Descargar Aplicación Ir al panel →                                                                                                    |              |                               | IT UL                |                         |           |            |
|                                                                                                    |              |                               |                      |                         |           |            |

Con esto concluye la Guía de Referencia Rápida de la Documentación de Datos Iniciales